# **ADOBE AUDITION Multitrack Recording**

# 1)Open Adobe Audition (AU)

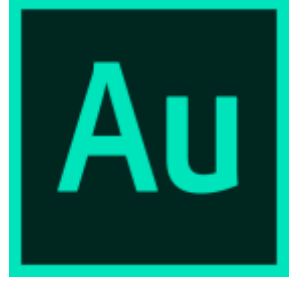

# 2)Open a multi track session File>New>Multitrack Session

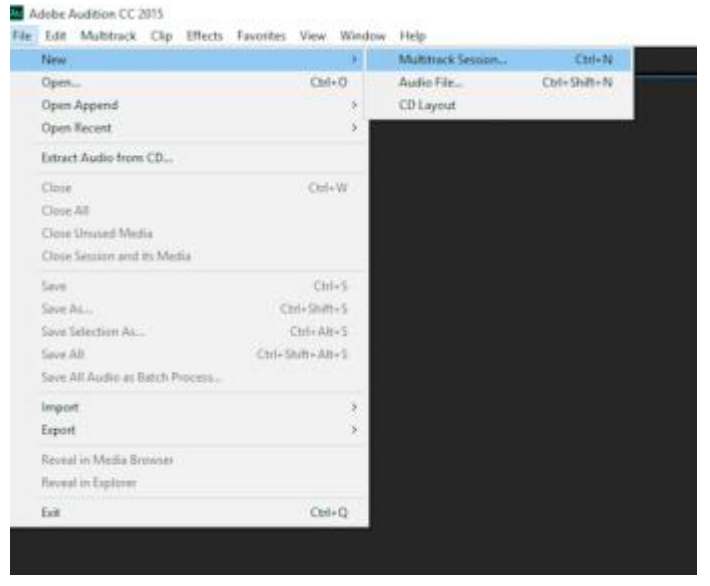

### 3) Write your session name, choose a folder location and click OK

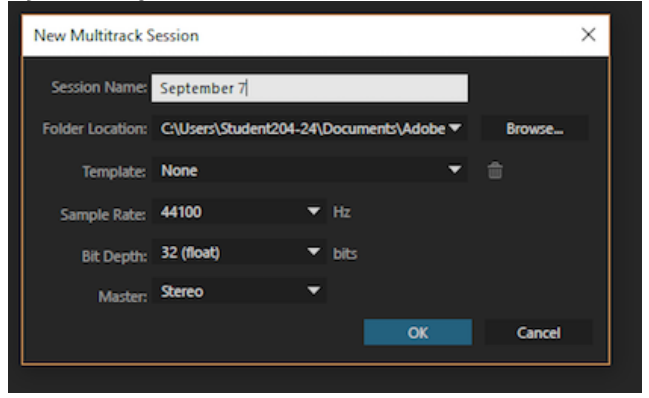

4) Click on the "R" to record enable

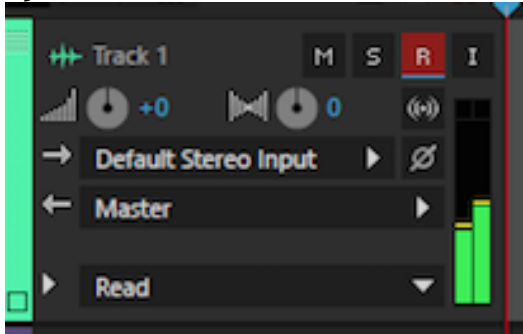

#### 5) Click on the "I" if you want to hear yourself while recording

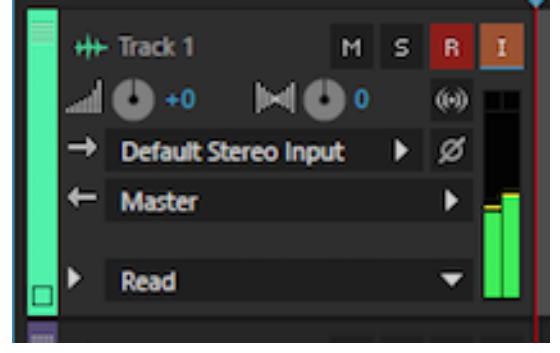

#### 6) Click on the record button to start recording

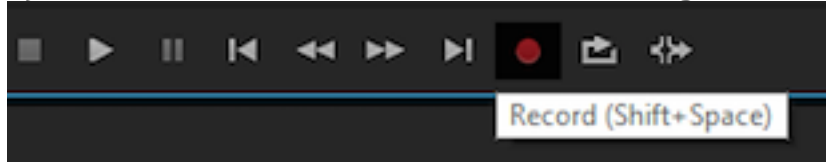

#### 7) Click on the stop button to finish recording

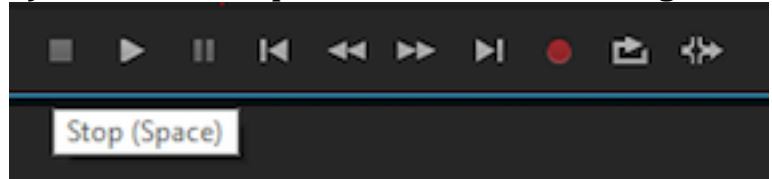

#### 8) Now you will have your wave file

| =  | 5r J≠ at       | ¥ | 2             | n | terrs . | 1,0 | 2.0 | 340 | -4.8 | . 5ª . | 6.0 | 7.0 | a.a | , W | 100 1 |
|----|----------------|---|---------------|---|---------|-----|-----|-----|------|--------|-----|-----|-----|-----|-------|
| 1  | Tack 1 H       |   | n<br>99<br>10 |   |         |     |     | -   |      | •      |     | **  | *1  | •   | 14    |
| ÷, | Matter<br>Read |   | •             |   |         |     |     | -   |      | -      |     | ••  | *)  | •   | -     |

# 9) If you want to edit the waveform you can switch between waveform and multitrack view by clicking on the left upper corner of the window

| File Edit Multitrack Clip Effec                                                                                                    |                   |                                                      |
|----------------------------------------------------------------------------------------------------|-------------------|------------------------------------------------------|
| 🖽 Waveform 🔛 Multitrack                                                                                                    |                   |                                                      |
| Addition of 2010                                                                                                    |                   | - Ø H                                                |
| Her han bestellen og heren fællene fan verken men er som en som en som er som er som | alleg Ladie 1 3 🖉 | Case of Holp                                         |
| tille lytenite Lan <sup>1</sup> 1                                                                                                    |                   | •                                                    |
|                                                                                                    |                   |                                                      |
|                                                                                                    |                   |                                                      |
|                                                                                                    |                   |                                                      |
|                                                                                                    |                   |                                                      |
| + Tunkt = L = 1                                                                                                    |                   |                                                      |
|                                                                                                    |                   |                                                      |
| T factor T                                                                                                    |                   |                                                      |
|                                                                                                    |                   | 7. d. in in in h                                     |
|                                                                                                    | Schedungtings 1   |                                                      |
|                                                                                                    |                   | 6-12471 BOLION<br>0-12471 BOLION<br>0-12480 R.14.000 |
|                                                                                                    | 10.00.00          | 10000 34247 10 her                                   |
|                                                                                                    | ~ 10 1            | an we kakast 🔊                                       |

#### Adobe Audition CC 2015

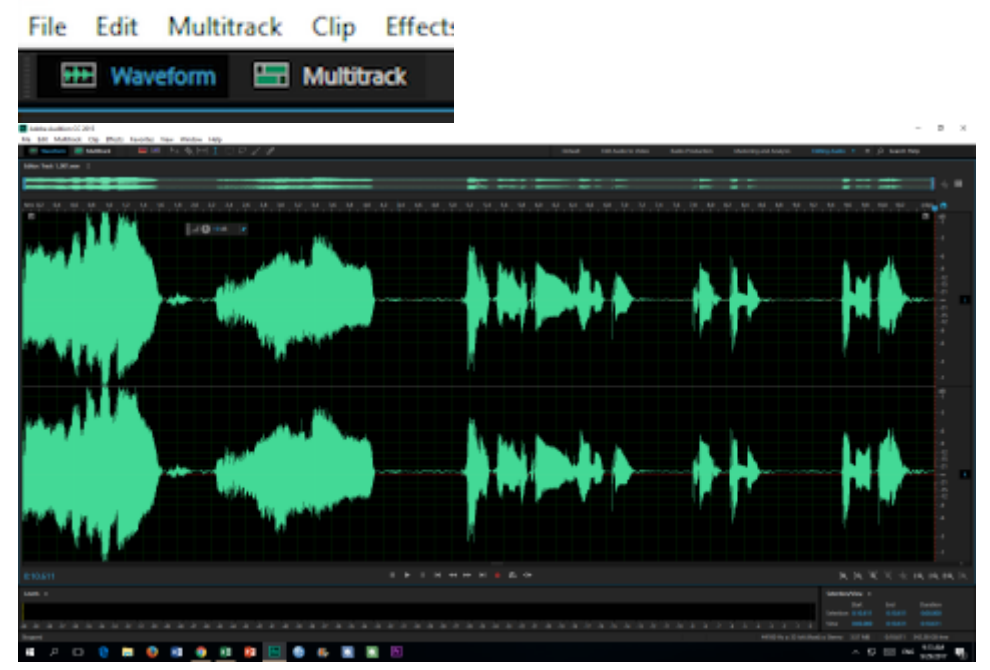

10)If you want to record on another track just repeat steps 4-8 on the next track. For example Track 2

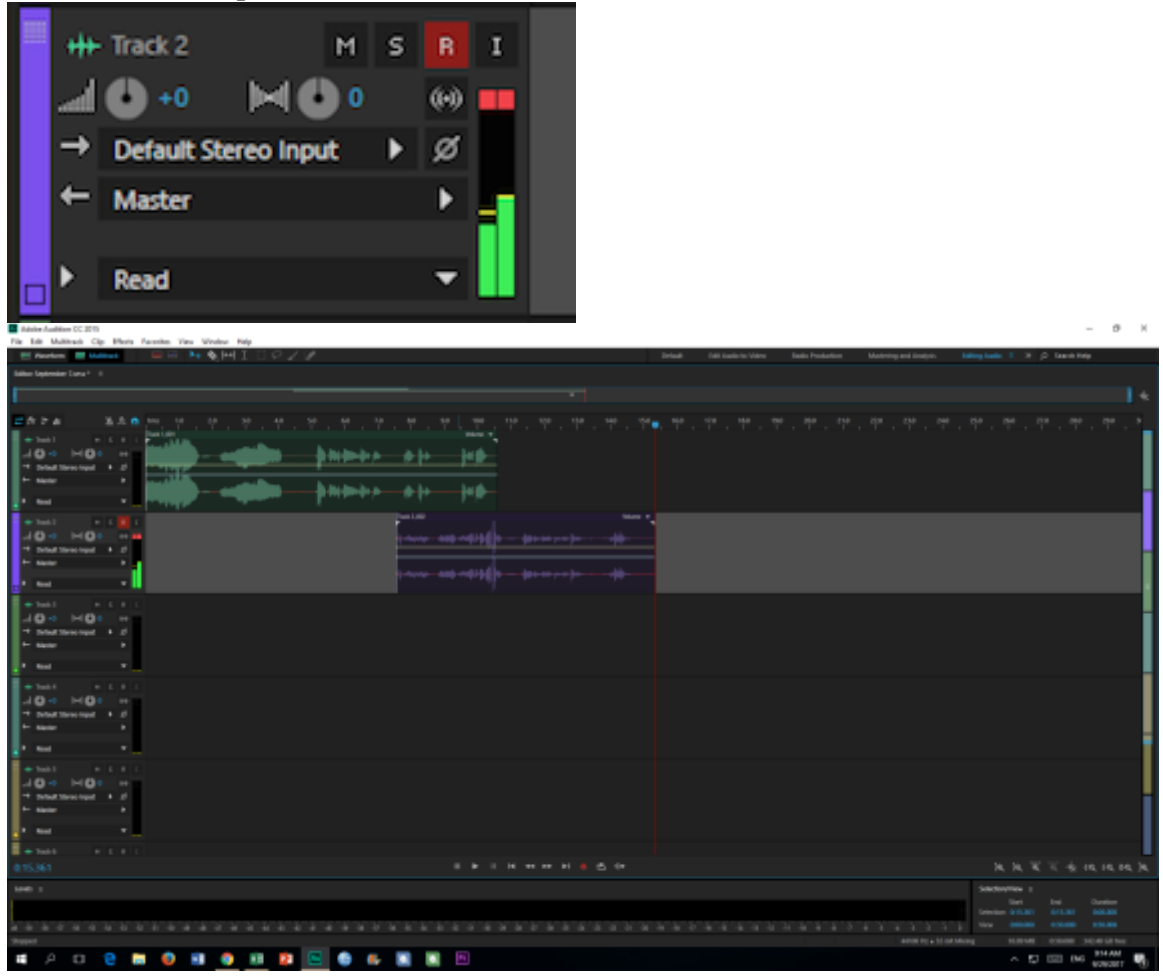

11)Remember to just record enable on the track that you want to record.

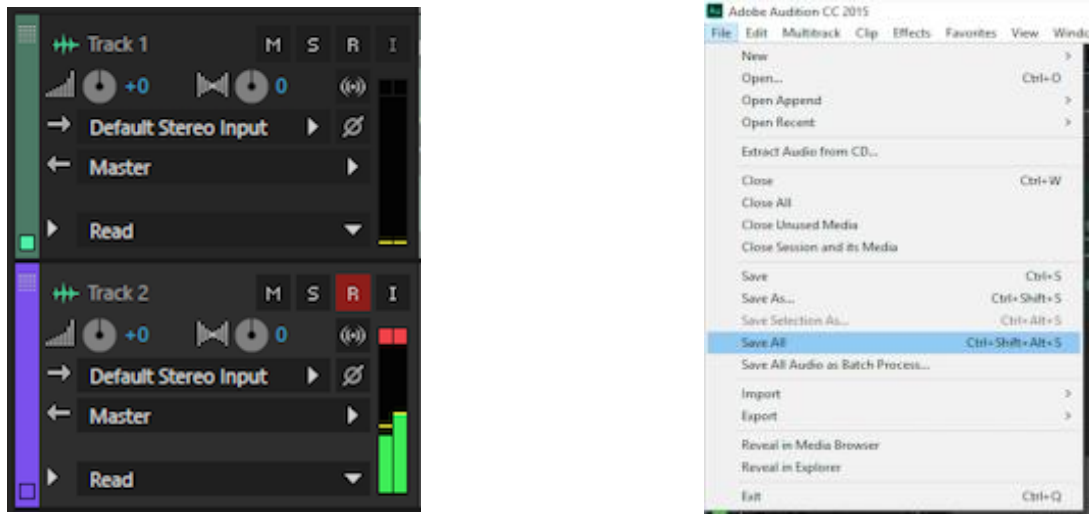

12)File>Save All

This will save all the wave files of your multitrack session